Ver,202107-04

Adventure Factor アドベンチャーファクトリー

<sub>ダイナソーアドベンチャーツアー</sub> "恐竜アドベンチャー"アプリ

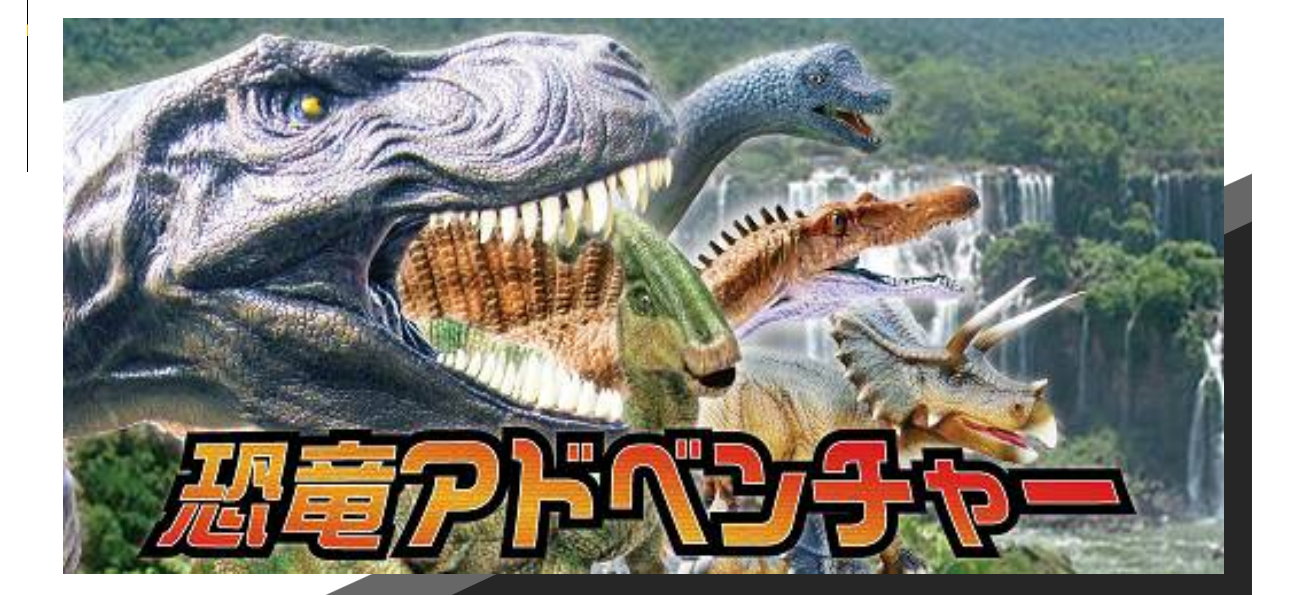

「恐竜アドベンチャー」は、ダイナソーアドベンチャーツ アー恐竜アトラクションの体験と連動して楽しむことので きるアプリです。

アトラクションに設置された恐竜たちをアプリ内へコンプ リートすることができます。コンプリートされた恐竜は恐竜 の情報が表示され、恐竜図鑑として利用することができ、 楽しみながら学ぶこともできます。

アトラクションを回遊中に出題されるクイズに挑戦するこ とができます。クイズの出題は5問、全問正解で"恐竜博士 認定書"を進呈。挑戦したお客様へは恐竜記念缶バッチ" (1個/全12種)をプレゼントするなど、アトラクションのリ アルな体験とアプリ内の体験を家族で楽しんでいただけ ます。

-1-

"恐竜アドベンチャー"アプリは、Android:Playストア、iOS: Apple ストアより、インストールが必要となります。 ホームページ、アトラクション入場時前の案内看板よりダウン ロードページへアクセスし、"恐竜アドベンチャー"のインストー ルを行います。

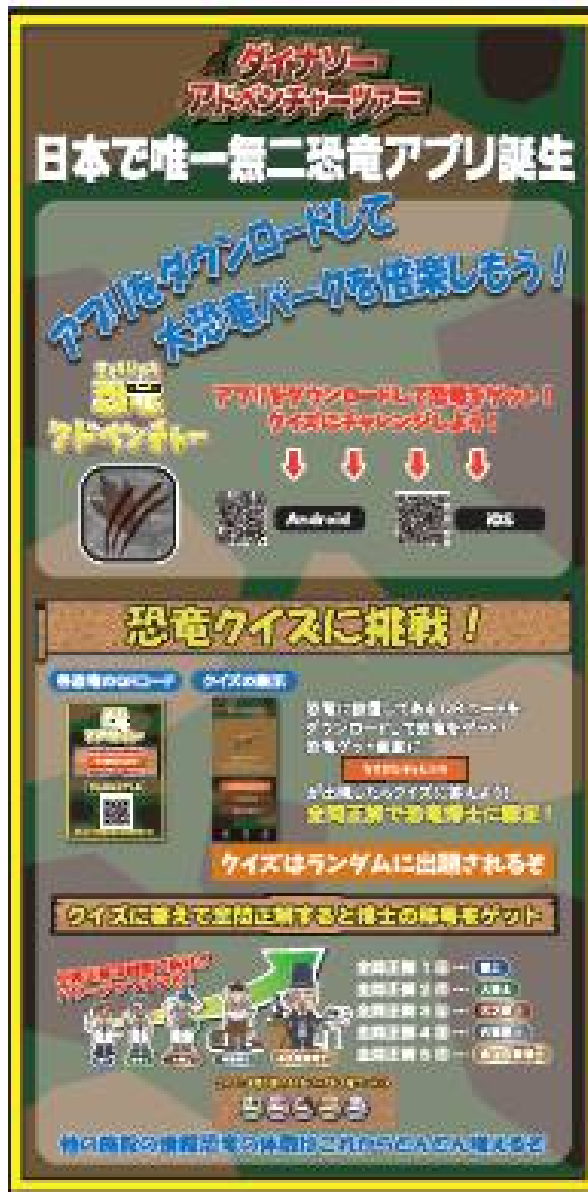

-2-

インストール

Apple

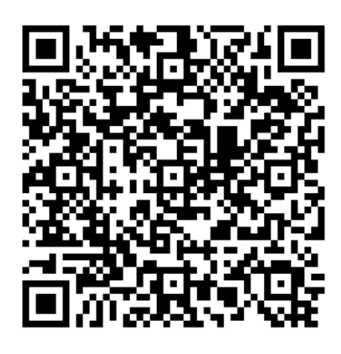

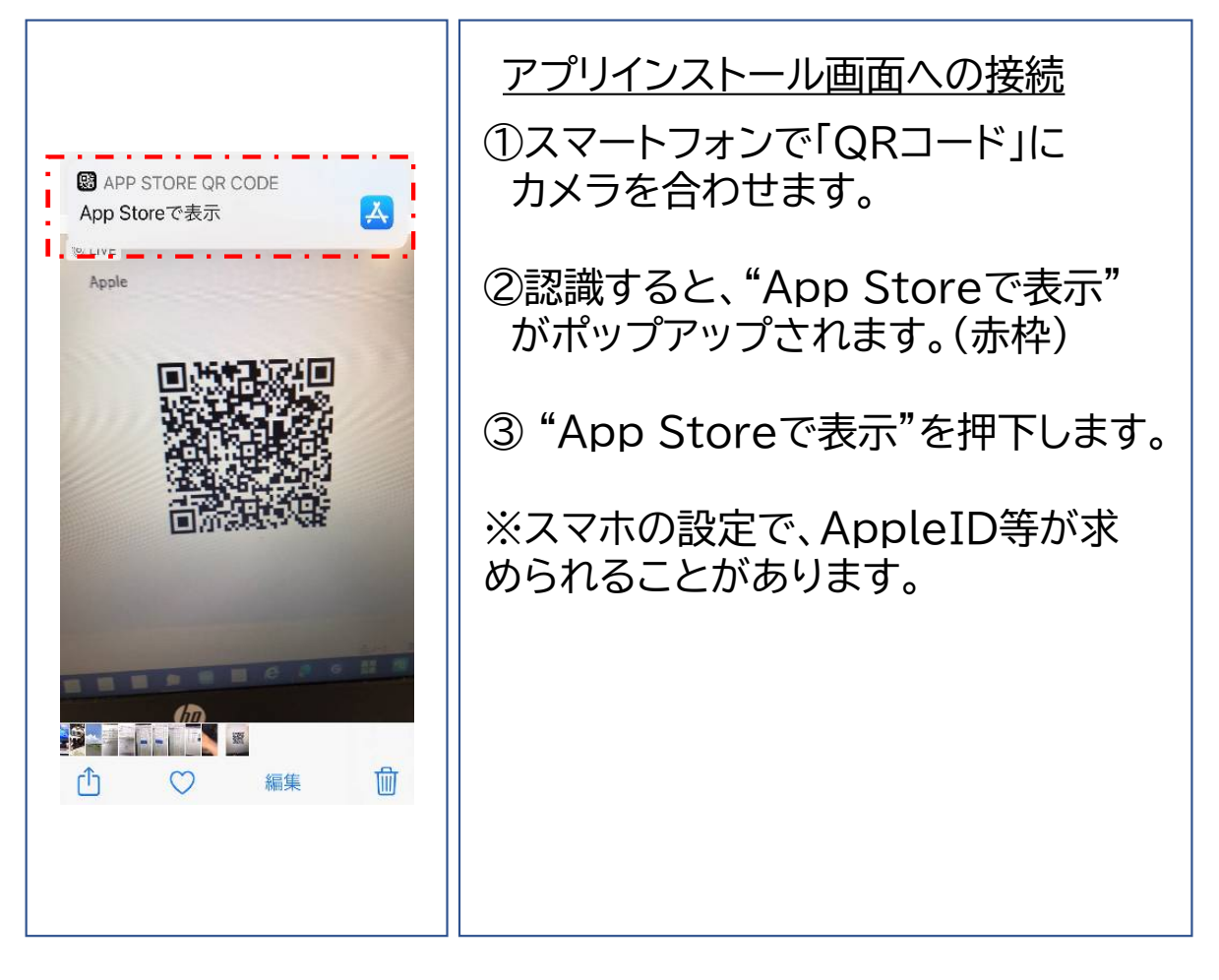

インストール <u>アプリのインストール</u> **▲**カメラ **all** 4G @ 🕇 38% 💽 15:46 < Today 恐竜アドベンチ ①「恐竜アドベンチャー」アプリの ヤー インストール画面となります。 標識会社矛ダション… 入手 Û ②"入手"をクリックします。 年齡 カテゴリ デベロッパ m. 4+ 蔵 エンターティ:株式会社イベ ョンを : \$ の を を 🐠 Q アプリのインストール < Today 恐竜アドベンチ ヤー ①App Store インストール 恐竜アトラクション… ウインドウが表示されます。 Û 「インストール」をクリックします。 カテゴリ デベロッパ 年齢 . m キャンセル App Store インストールが始まります。 恐竜アドベンチャー 🗉 株式会社イベント・ コミュニケーションズ App アカウン ni3-yaza@ezweb.ne.jp -4-

インストール

Google

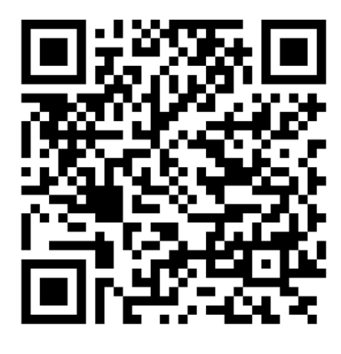

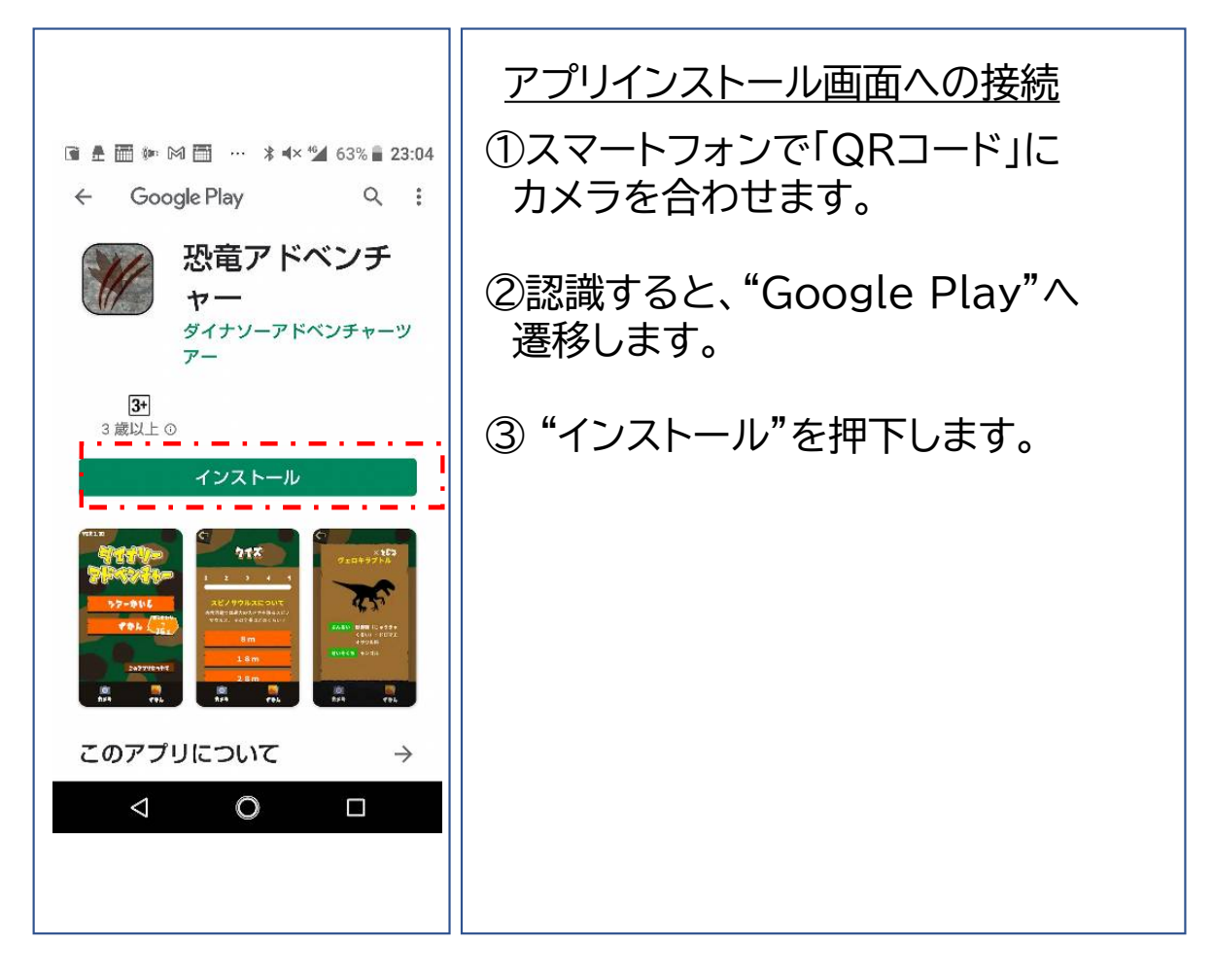

| インストール                                                   |                                                  |
|----------------------------------------------------------|--------------------------------------------------|
| <ul> <li>● ● ● ● ● ● ● ● ● ● ● ● ● ● ● ● ● ● ●</li></ul> | <u>アプリのインストール</u><br>①インストールが完了したら「開く」を<br>押します。 |

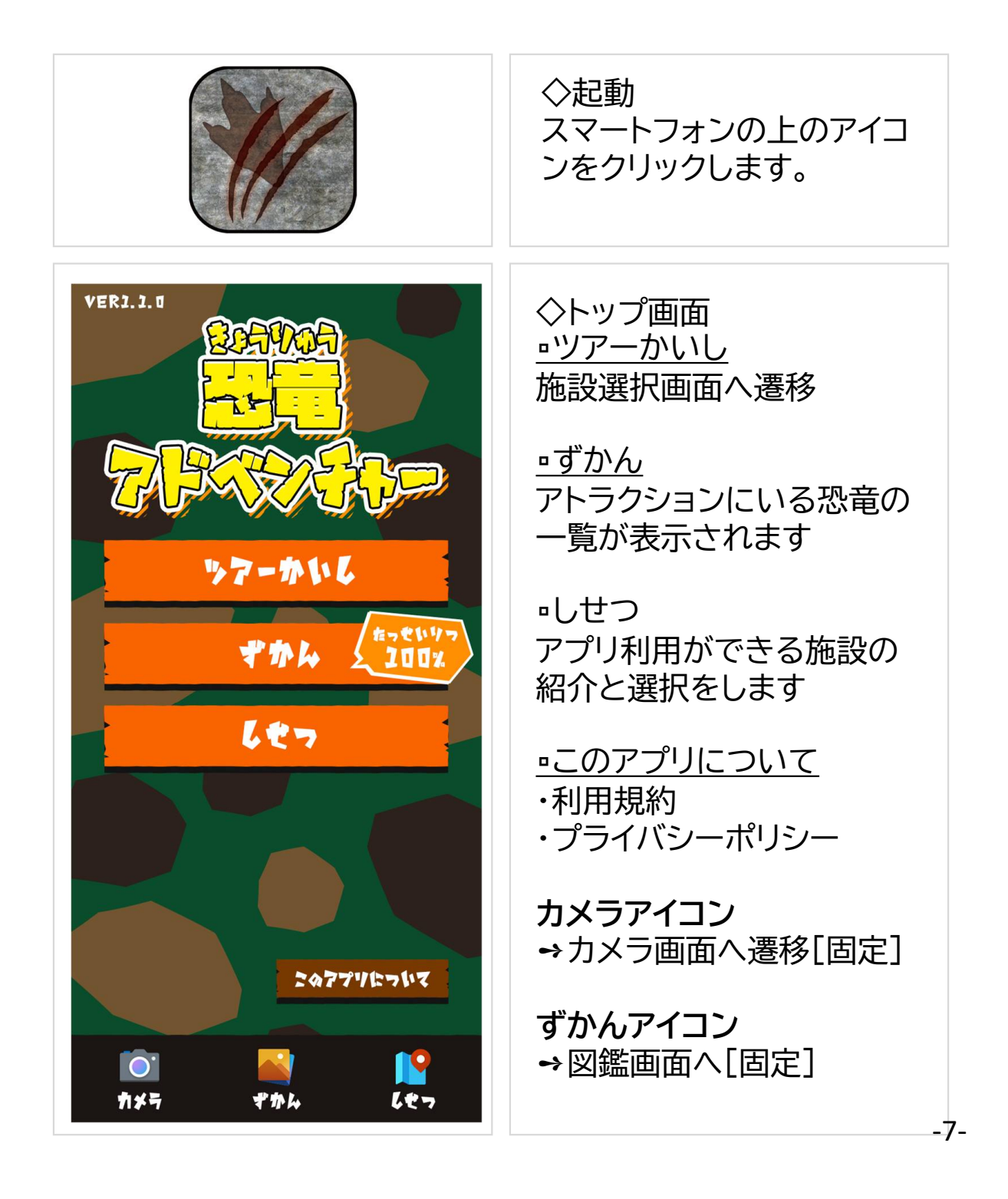

◇ツアーをかいし しせっせんたく ツアーを開始を押してからは じまります。 押下後、施設一覧が表示され 那須高原りんどう湖 ますので、訪れている施設を ファミリー牧場 ショッピングセンタ 選択します。 ーあかやまJOY サントピアワールド 千葉こどもの国 キ ダイナソーアドベンチャーツ ッズダム アー施設を選択後、カメラ撮 千葉ポートパーク 影画面に切り替わります。 恐竜付近にに掲示している 19 627 **`**○` ħ≯≒ 「QRコード」をカメラの緑枠 に収まるようにピントを合わ せます。ピントが合うと自動 ワクのなかにQRコードを でアプリ内へコンプリートさ あわせてた れます。 <u>。</u> オレメテ \*\*\* -8-

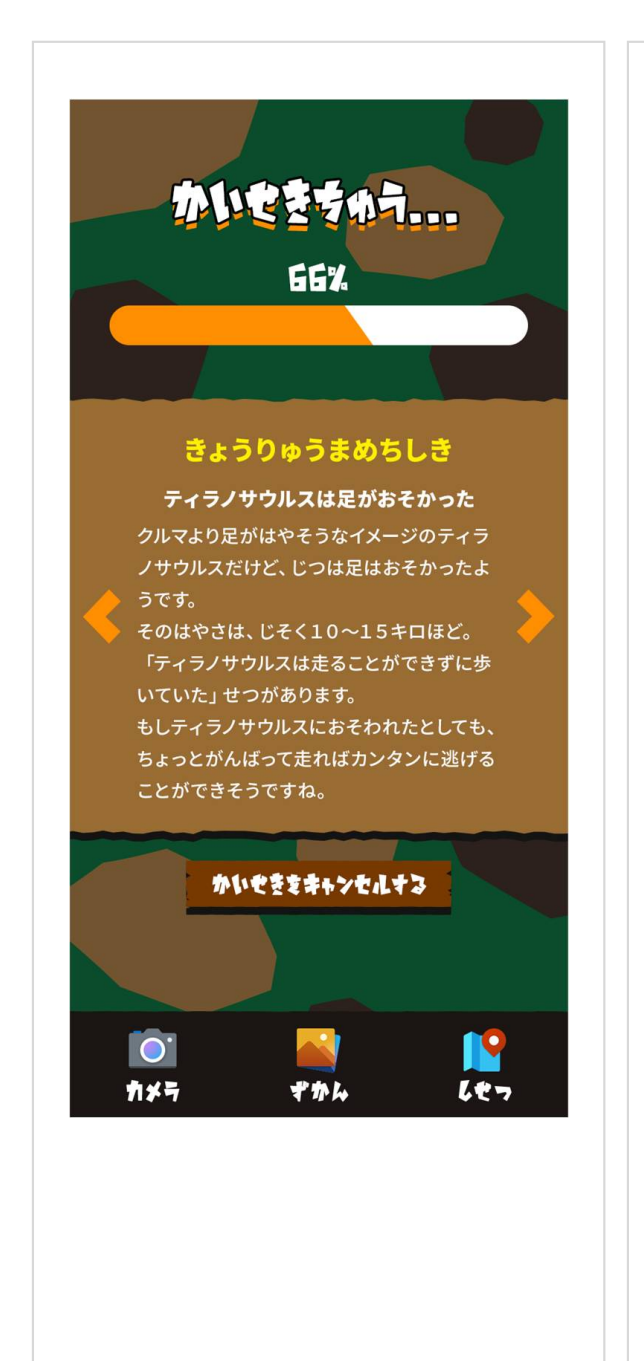

### ◇恐竜のコンプリート

コンプリート中は、"まめちし き"が表示される。

画像をアプリにダウンロード されます。通信環境やアプリ の通信状態により表示ス ピードは変わります。

"まめちしき"はランダムのへ 変更されます。また、スライド 標記可能です。

-9-

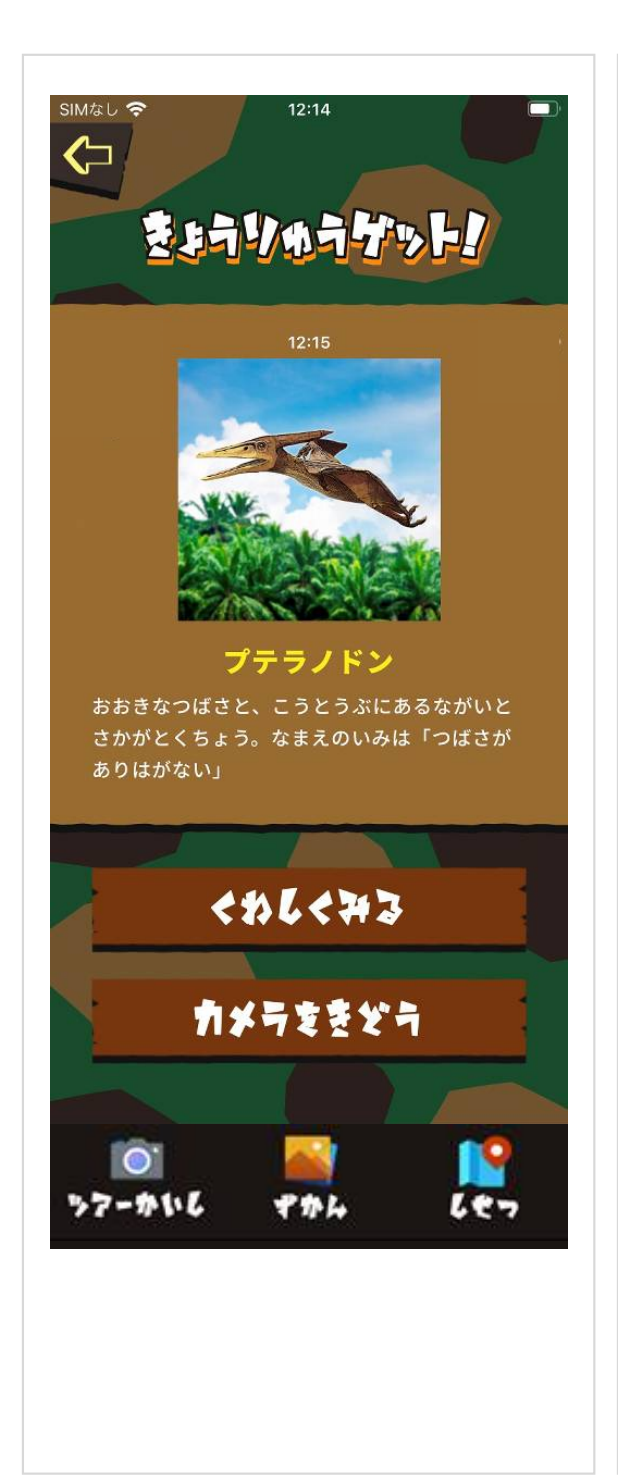

◇恐竜のコンプリート

コンプリートされると"きょう りゅうゲット!"表示となり、 コンプリートしたことをお知 らせいたします。

くわしくみる →生息地などの恐竜の詳し 解説を閲覧できます。

**カメラをきどう** → カメラ撮影画面へ遷移し、 次の恐竜の「QRコード」の撮 影をします。

-10-

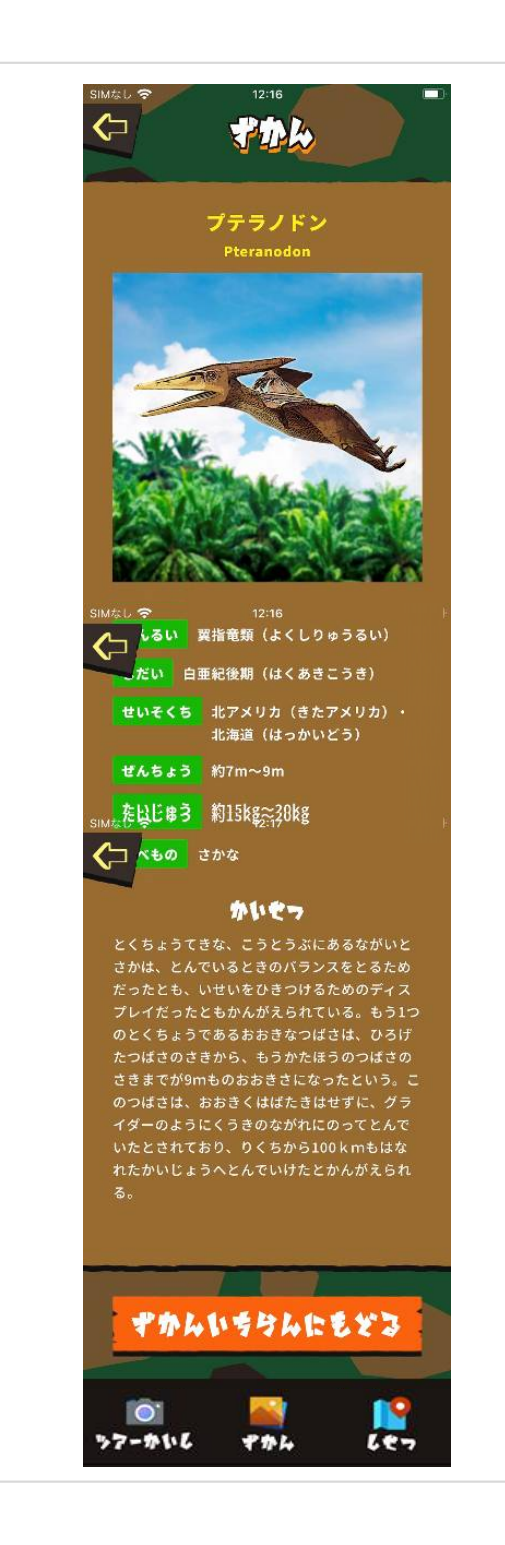

### ◇くわしくみる

"くわしくみる"を選択すると 恐竜の解説が表示されます。 コンプリートされた恐竜は図 鑑で何度も見ることが出来 ます。

<u>•ずかんいちらんにもどる</u> 図鑑の一覧へ遷移します。

**カメラアイコン** → カメラ画面へ遷移[固定] 次の恐竜の「QRコード」の撮 影をします。

ずかんアイコン →図鑑画面へ[固定]

-11-

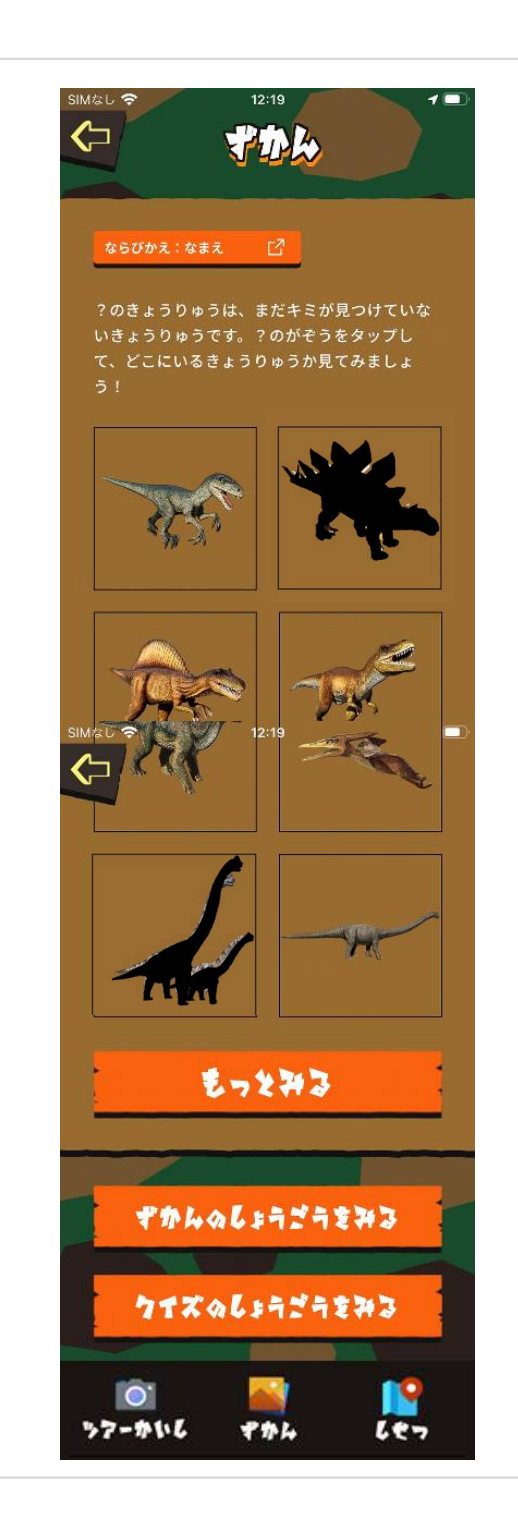

◇ずかん

図鑑にはアトラクションの恐 竜がシルエット画像として登 録されています。シルエット 画像をクリックすると一部の 情報のみが表示されます。 コンプリートが実行されるこ とで、シルエット画像より、カ ラーイラスト画像へ変更され、 詳しい恐竜の情報が開示さ れる。

**ならびかえ** →恐竜名をあいうえお順で 表示します。

**ずかんのしょうごうを見る** →恐竜のコンプリート数で、 称号を付与します。

クイズのしょうごうをみる ⇒恐竜クイズの恐竜博士認 定書数で称号を付与します。 ※「しせつ」ページの下部画 面に「くいずのけっかをみる」 で解答確認できます。

-12-

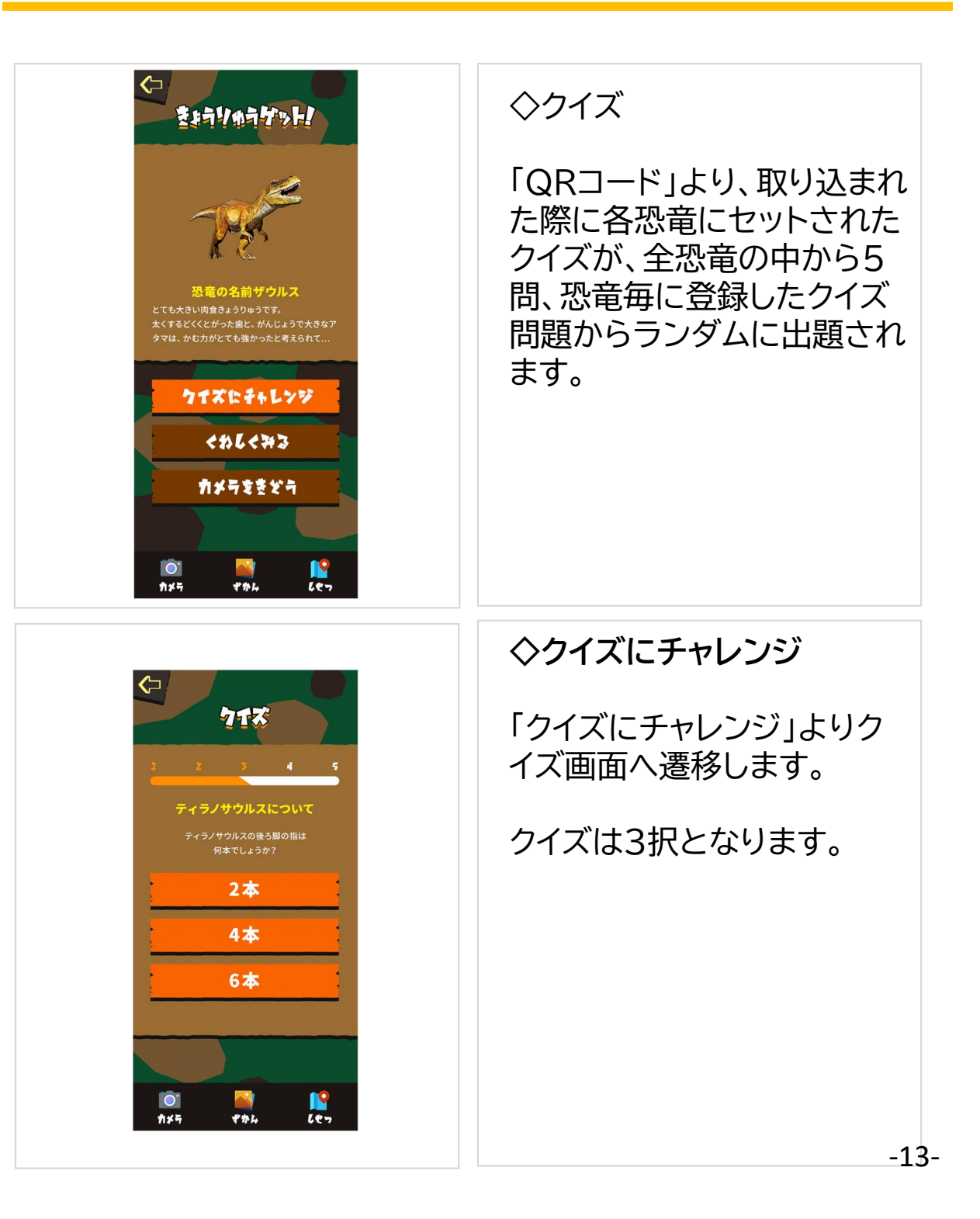

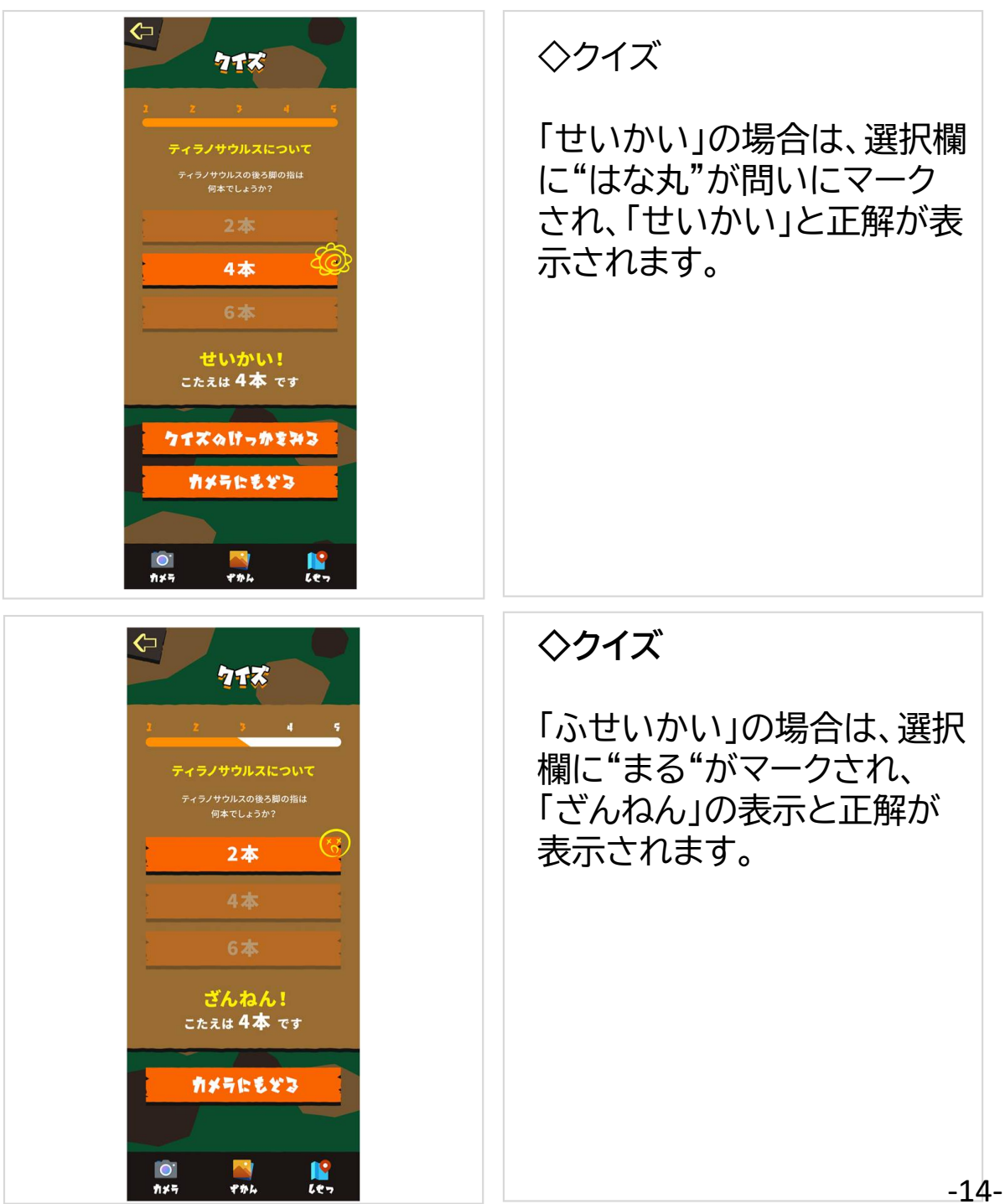

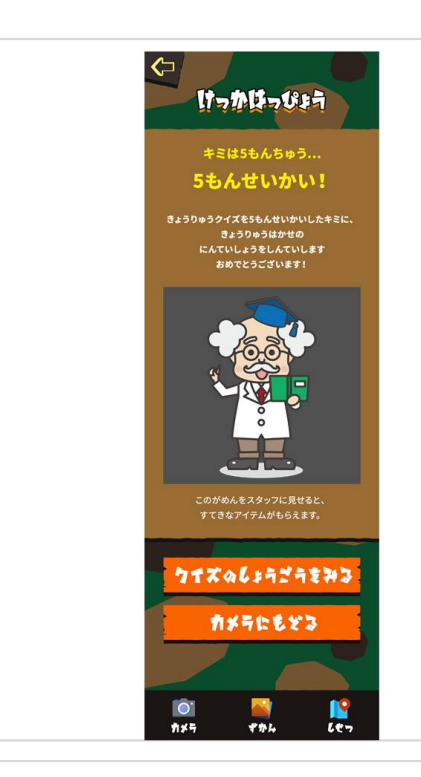

◇クイズ

「クイズのけっかをみる」では 全問正解すると恐竜博士認 定書の進呈とおめでとうの メッセージが表示されます。

※「しせつ」ページの下部画 面に「くいずのけっかをみる」 で解答確認できます。

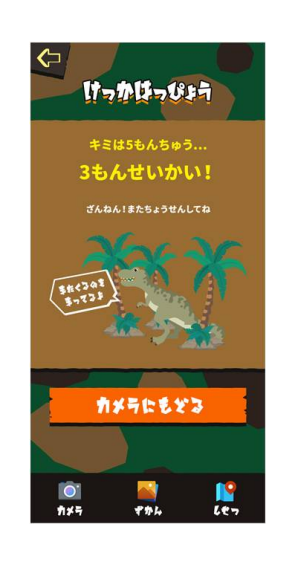

◇クイズ

「けっかはっぴょう」で全問正 解でない場合は。正解数と再 挑戦のメッセージが表示され ます。

-15-

| SIMEL * **********************************                                                | ◇ずかんのしょうごう                                                                                                    |
|-------------------------------------------------------------------------------------------|----------------------------------------------------------------------------------------------------|
| <b>「班長」の称号をゲット!</b><br><b>「</b> すいしい」<br>「「「「」」<br>「「」」<br>「「」」<br>「」」<br>「」」<br>「」」<br>「 | アトラクションの恐竜をコン<br>プリートした数でランクアッ<br>プする称号が付与されます<br><sup>隊員</sup> 1~10<br><sup>班長</sup> 11~20<br><sup>隊長</sup> 21~25<br>団長 26~                                                                       |
| おめでとうございます!                                                                               |                                                                                                    |
| SIMなし ? 12:21                                                                             | ヘクイブの称号                                                                                                    |
| 12:21<br><b>うするのしようごう</b><br>「博士」の称号をゲット!                                                 | ◇クイズの称号 アプリより、ランダムに出題<br>される5問のクイズに全問正<br>解で恐竜博士に認定。認定を<br>受けた数でランクアップしま<br>す                                                                                                    |
|                                                                                           | <ul> <li>◇クイズの称号</li> <li>アプリより、ランダムに出題<br/>される5問のクイズに全問正<br/>解で恐竜博士に認定。認定を<br/>受けた数でランクアップしま<br/>す</li> <li>1枚 博士</li> <li>2枚 大博士</li> <li>3枚 天才博士</li> <li>4枚 名誉博士</li> <li>5枚 永久名誉博士</li> </ul> |

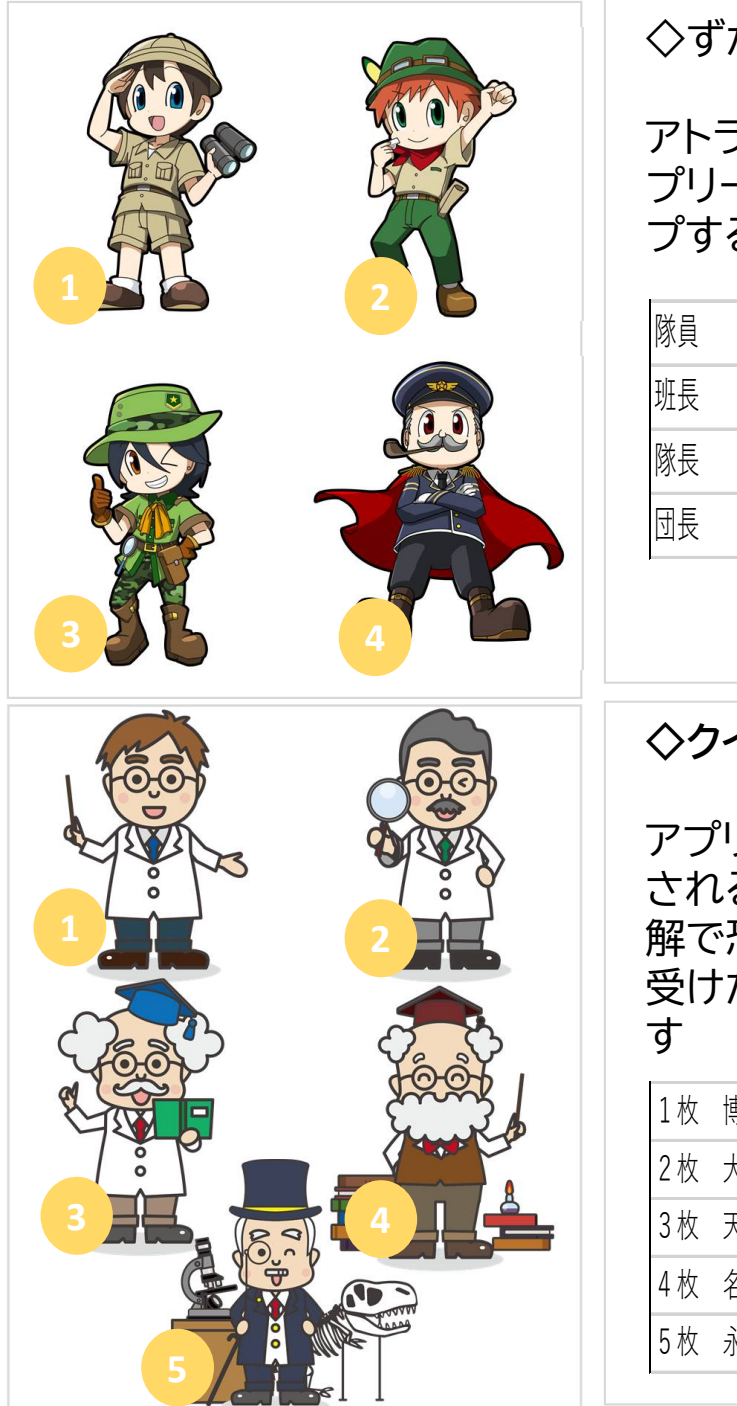

# ◇ずかんのしょうごう アトラクションの恐竜をコン プリートした数でランクアッ プする称号が付与されます 隊員 1~10 班長 11~20 隊長 21~25 団長 26~

## ◇クイズの称号 アプリより、ランダムに出題 される5問のクイズに全問正 解で恐竜博士に認定。認定を 受けた数でランクアップしま す 1枚 博士 2枚 大博士 3枚 天才博士 4枚 名誉博士 5枚 永久名誉博士

-17-

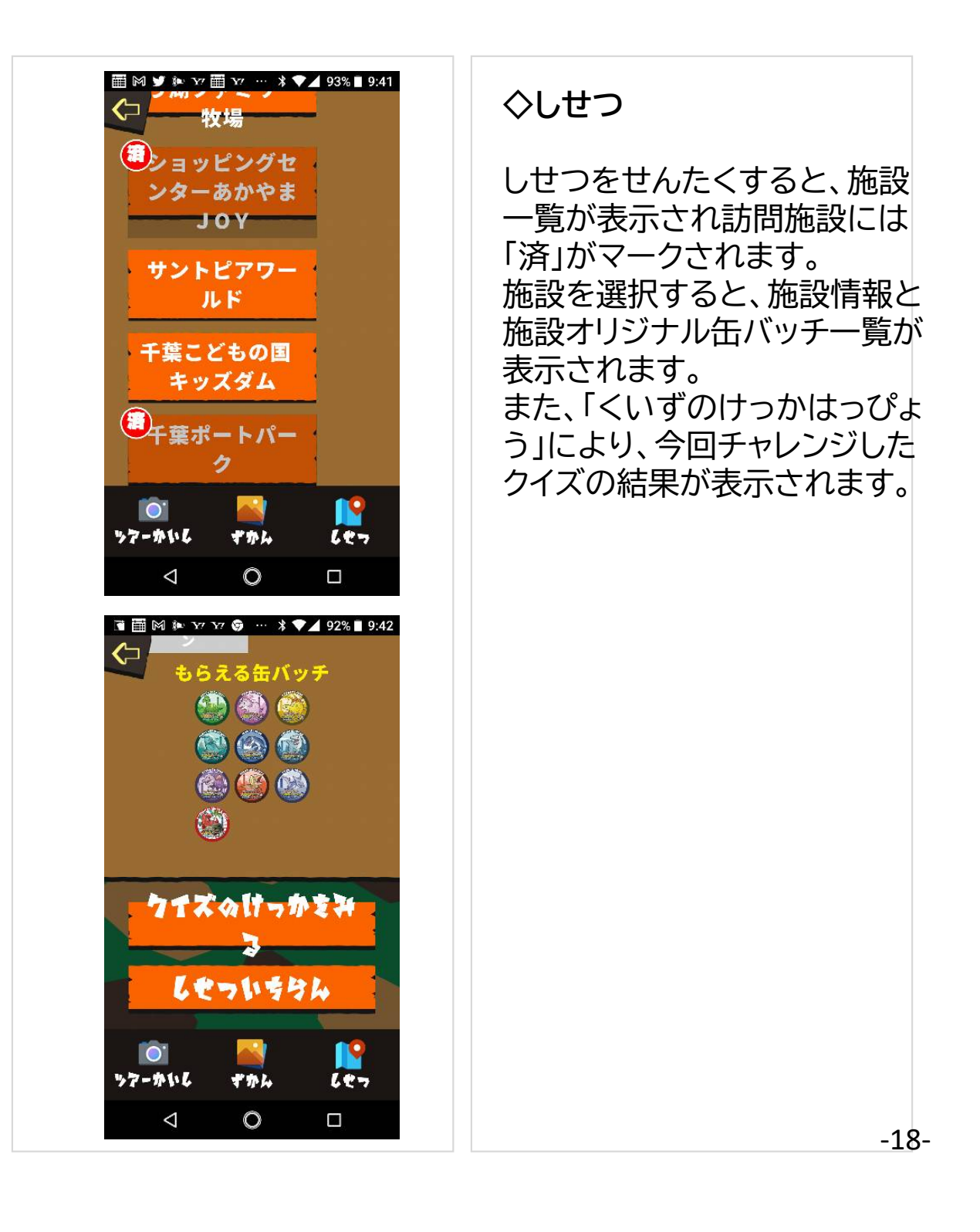

| A Comparison of Comparison of Comparis | 6 647                                                                                | ◇しせつ                                |
|----------------------------------------------------------------------------------------------------|--------------------------------------------------------------------------------------|-------------------------------------|
| <section-header>         Sama         Buse-Larse         Deta-Larse         Deta-Larse</section-header>                                                                                                    | 千葉ボートパーク<br>ダイナソーアドベンチャーツアー<br>大恐竜パーク<br>4所<br>260-0024<br>千葉市中央区中央港1丁目              | 一覧より施設を選択すると<br>施設情報を見ることが出来<br>ます。 |
| <section-header>         Pretar         Tation protocher automular construction         Tutor function protocher automular construction         Protocher         Protocher<td><b>営業時間</b><br/>6月15日~11月7日<br/>10:00~17:00 (最終入場は 16:40)</td><td></td></section-header>                                                                                                    | <b>営業時間</b><br>6月15日~11月7日<br>10:00~17:00 (最終入場は 16:40)                              |                                     |
| アイナリーアドベンチャーツアー         大治電の「         ま20000         ま20000         アブルに取く恐者がキミたちを持っている!         化古発展体験で巨大火旗であをフルイ、         本物の化た名根川山也!         宇道の画眼や方ちん、以場切の次やちば回歌         選手型の目に寄せるいたがきます。         グーブを整うティラノサウルス         古に書かけていただきま。         グーブを整うティラノサウルス         さに壊かれているシーブに取っただきまうりゆう         ディラノウカルス         プロモラブトル         ドリケラトブス         プランドン         マーカーキブトル         ドリケラトブス         プランドン         プレクシレフス         プロモラブトル         ドリケラトブス         プランドン         ウェーシーン         ブーク・シーン         ブ・ク・シーン         ブ・ク・シーン         ブ・ク・シーン         ブ・ク・シーン         ブ・ク・シーン         ブ・カー・ク・カー・ク・         ブ・カー・ク・カー・ク・         ブ・ク・シーン         ブ・ク・シーン         ブ・ク・シーン         ブ・ク・         ブ・ク・         ブ・ク・         ブ・ク・         ブ・ク・         ブ・ク・         ブ・ク・         ブ・ク・         ブ・ク・         ブ・ク・         ブ・ク・ <td><b>アクセス</b><br/>千葉ボートパークのホームページを<br/>ご確認ください<br/>http://chiba-portpark.com/access</td> <td></td>                                                                                                    | <b>アクセス</b><br>千葉ボートパークのホームページを<br>ご確認ください<br>http://chiba-portpark.com/access       |                                     |
| 1860円<br>1860円<br>325005<br>17期<br>かはる<br>274<br>リアルに転く蒸業がキミたちを持っている!<br>化石県無体験で巨大水瓶で砂をフルイ、<br>本物の化石を接し出!<br>そ回の環境を改め、入場わい除きで近環境<br>再生基金」に寄付させていただきます。<br>ジーブを築うティラノサウルス<br>フォトスポットの探接機のジーブを載う環境の肉素<br>窓覧イギラノサクルス<br>フォトスポットの探接機のジーブを載う思想の肉素<br>窓覧イギラノサクルス<br>フォトスポットの探接機のジーブを載う思想の肉素<br>窓覧イギラノサクルス<br>フォトスポットの探接機のジーブを載う見違いの肉素<br>窓覧イギラノサクルス<br>フォトスポットの探接機のジーブを載う見違いの肉素<br>窓して使われているきょちりゆう<br>アイラノサクルス<br>フィテットン<br>フィランドン<br>アイラノサクルス<br>フィテットン<br>フィッシークによ<br>フィッシークによ<br>フィッシーク<br>フィッシーク<br>コーク<br>フィッシーク<br>フィッ<br>フィッ<br>フィッ<br>フィッシーク<br>フィッ<br>フィッ<br>フィッ<br>フィッ<br>フィッ<br>フィッ<br>フィッ<br>フィッ                                                                                   | <b>チケット金額</b><br>ダイナソーアドペンチャーツアー                                                     |                                     |
| まようりゅう         17調         かせる         24         いたに熟い気器がたたちを持っている!         が出たな異婚妹を行た水気でもなり、         素物のに石を着に出せ!         まかの店を着に出せ!         まの連環地を守るため、人製料の別%を作ちば開め、         真正基金」に案付させていただきます。         グープを獲賞うティラノサウルレス         なられったいるきょうりゆう         ディラノサウルス       ウェロキフアル         ドリケラトズス       ブテラ・ドシ         ディラノサウルス       ウェロキフアル         ドリケラトズス       ブテラ・ドシ         ブナイズへ行きっかえずれ         レワラトズス       ブテラ・ドシ         レクラトズス       ブテラ・ドシ         レクラトズス       ブテラ・ドシ         レクラトズス       ブテラ・ドシ         レクラトズス       ブララ・ドシ         レクラトズス       ブララ・ドシ         レクラトズス       ブララ・ドシ         レクラトズス       ブララ・ドシ         レクラトズ       ブララ・ドシ         レクラトズ       ブラ・ドシ         レクラ・トレーク       シー         レクラ・レーク       レクラ・レーク         レクラ・レーク       レク         レクラ・レーク       レク         レク       レク         レク       レク         レク       レク         レク       レク         レク       レク         <                                                                                                    | 大恐電パーク<br>1名600円                                                                     |                                     |
| Jota         Jota         Purtues 数 数 数 数 5 0 0 0 0 0 0 0 0 0 0 0 0 0 0 0                                                                                                    | <b>きょうりゅう</b><br>17頭                                                                 |                                     |
| <ul> <li>アルに転く発電が手えたちを待っている!<br/>たれ気無無熱薬で巨大水薬で砂をフルイ、<br/>本物の化石を探し出せ!</li> <li>砂の地環境やつぶとのは、</li> <li>むの環境をつまため、人場和のいやでちば環境、</li> <li>ウエブを取らテノテレサウル丸の、</li> <li>ひまたすシナウルカス、</li> <li>さまた、そうノウウルス、</li> <li>さまた、そうノウウルス、</li> <li>さまた、そうノウクルス、</li> <li>さまた、そうノウクルス、</li> <li>このしせつにいるきようちりゆう</li> <li>ディラノケウルス</li> <li>ウェロトラブトル</li> <li>ウェロトラブトル</li> <li>ブララノドン</li> <li>ブララノドン</li> <li>ブララノドン</li> <li>ブララノドン</li> <li>ブララノドン</li> <li>ブララノドン</li> <li>ウェロトラブトル</li> <li>マテラノドン</li> <li>ブラノドン</li> <li>ブラノドン</li> <li>ブラノドン</li> <li>シーム</li> <li>シーム</li> <li>シーム</li> </ul>                                                                                                    | <b>かせき</b><br>2位                                                                     |                                     |
| R#基金」に寄付させていただきます。 ジープを襲うティラノサウルス フトスポットの保険物のジーブを聴う思想の肉食。 次電かっジーグに乗って、記念のあ写す。 プロピットのできょうりゆう フィラノサウルス ヴェロキラブトル トリケラトプス ブテラノドン フィナズへは「ーかをディー」 グーズズへは「ーかをディー」 グーズズへは「ーかをディー」 グーズへんは「ーかをディー」 グーズへんは「ーかをディー」 グーズへんは「ーかをディー」 グーズへんは「ーかをディー」 グーズへんは「ーかをディー」 グーズへんは「ーかをディー」 グーブズへんは「ーかをディー」                                                                                                    | リアルに動く恐竜がキミたちを待っている!<br>化石発掘体験で巨大水路で砂をフルイ、<br>本物の化石を探し出せ!<br>千葉の環境を守るため、入場料の0%を「ちば環境 |                                     |
| シーノを残うナイングワリルズ         フォトスポットの残壊物ののたった残争機能的のな。         没意えて・ジングロス         支えたくアングロス         シーンを残って、記念のお客族         ンピレンジンジンジンジンジンジンジンジンジンジンジンジンジンジンジンジンジンジン                                                                                                    | 再生基金」に寄付させていただきます。                                                                   |                                     |
| が細れます。<br>このしせつにいるきょうりゅう<br>ティラノサウルス ヴェロキラブトル<br>トリケラトブス ブテラノドン<br>フィーチングウルス ヴェロキラブトル<br>トリケラトブス フテラノドン<br>フィーチング プテラノドン                                                                                                    | ンーノを使うフィイブノアリルス<br>フォトスポットの探検隊のジーブを娶う最強の肉食<br>恐竜ティラノサクルス。<br>まさに最われているジーブに乗って、記念のお写真 |                                     |
| マーロキラブトル       トリケラトプス       プテラノドン       マイナンやけっかま汁       マイナンやけっかま汁       マイナンやけっかま汁       マイナント                                                                                                    | が撮れます。                                                                               |                                     |
| トリケラトプス     プテラノドン       ティラノザウルス     ヴェロキラプトル       トリケラトプス     プテラノドン       クイズ ふけっかまみ       ふ       してっいきなん                                                                                                    | <b>ティラノサウルス</b> ヴェロキラプトル                                                             |                                     |
| ディラノサウルス     ヴェロキラブトル       ドリケラトブス     プテラノドン       プザズ 合けっかま社       ス       くてっい ちちん                                                                                                    | トリケラトプス プテラノドン                                                                       |                                     |
| 107517X 0757F5<br>クオズ ゆけっかまみ<br>ふ<br>してっいちちん                                                                                                    | ティラノサウルス ヴェロキラプトル                                                                    |                                     |
| クイズタはっかまみ<br>3<br>しせっいちちん                                                                                                    | トリケラトプス プテラノドン                                                                       |                                     |
| し で ・ ・ ・ ・ ・ ・ ・ ・ ・ ・ ・ ・ ・ ・ ・ ・ ・ ・                                                                                                    | クイズのけっかまみ                                                                            |                                     |
|                                                                                                    | しせついちちん                                                                              |                                     |
|                                                                                                    | 🖄 🙀 📔                                                                                |                                     |

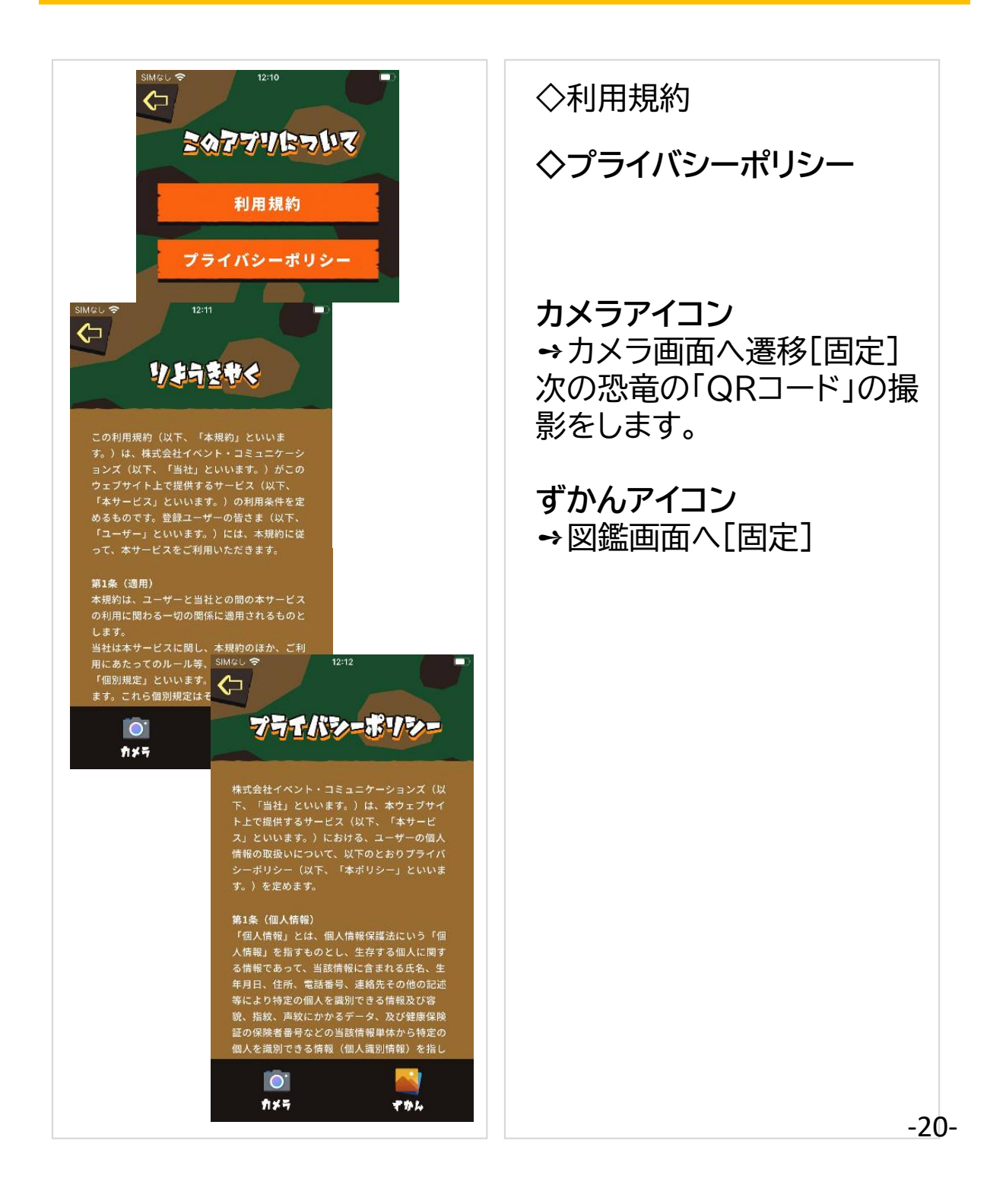

設置

恐竜と紐づけされた「QRコード」をアプリ内のカメラで読み取ることで"図鑑"にコンプリートされます。

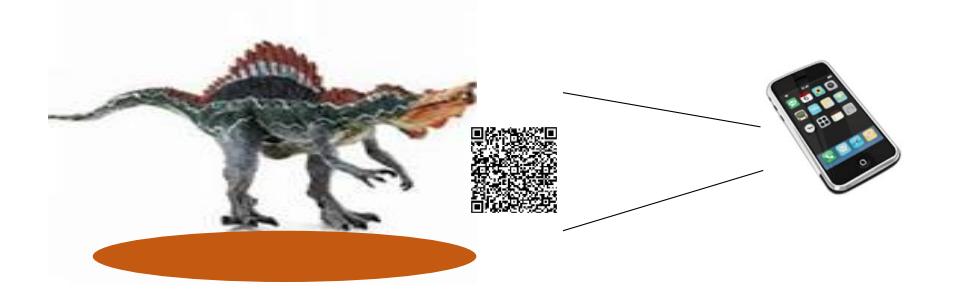

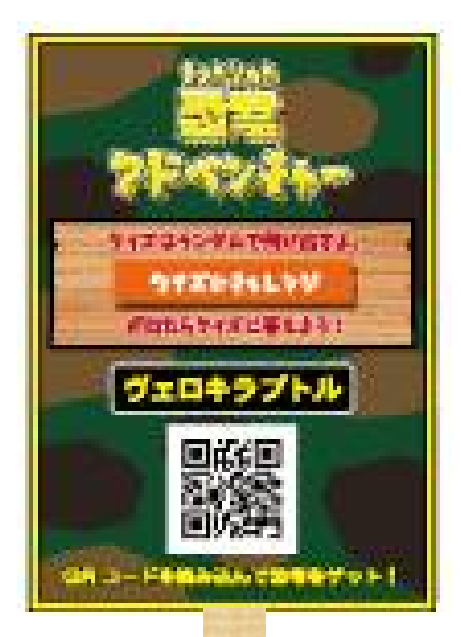

各、アトラクションの恐竜個々に 「QRコード」を発行。「QRコード」 設置時は、恐竜と相違が無いよ うに注意。

◇QRコード読みとり距離 15cm 1.5m~2m 20cm 2.5m~3m

-21-

### アトラクション施設

| 施設                | 住所        | ダイナソー情報 |
|-------------------|-----------|---------|
| 千葉ポートパーク          | 千葉市中央区    | 14種17体  |
| 那須高原りんどう湖ファミリー牧場  | 栃木県那須郡那須町 | 11種17体  |
| ショッピングセンターあかやまJOY | 茨城県古河市    | 11種14体  |
| サントピアワールド         | 新潟県阿賀野市   | 13種16体  |
| 千葉こどもの国 キッズダム     | 千葉県市原市    | 10種11体  |

### アトラクション設置恐竜(設置予定含む)

| 恐竜種類        | 恐竜種類       | 恐竜種類              |
|-------------|------------|-------------------|
| アマルガサウルス    | スピノサウルス    | プテラノドン            |
| アーケオケラトプス   | 丹波竜        | ブラキオサウルス          |
| アパトサウルス     | チンタオサウルス   | プラテオサウルス          |
| アルゼンチノサウルス  | ティタノサウルス   | ブロントサウルス          |
| アルバロフォサウルス  | ディメトロドン    | マイアサウラ            |
| アンキロサウルス    | ティラノサウルス   | マメンチサウルス          |
| アンペロサウルス    | ディプロドクス    | ミフネリュウ            |
| アロサウルス      | ディロフォサウルス  | メガロサウルス           |
| イグアノドン      | テリジノサウルス   | モシリュウ             |
| ヴェロキラプトル    | トチサウルス     | ヤンチュアノサウルス        |
| オヴィラプトル     | トバリュウ      | ユタラプトル            |
| オルニトミムス     | トリケラトプス    | ランベオサウルス          |
| カルノタウルス     | ニッポノサウルス   | ルーフェンゴサウルス        |
| ケラトサウルス     | ノドサウルス     | レエリナサウラ           |
| ケツァルコアトルス   | パキケファロサウルス | モササウルス            |
| コエロフィシス     | パラサウロロフス   | ステゴサウルス スケルトン     |
| コシサウルス      | バリオニクス     | ティラノサウルスヘッド スケルトン |
| サツマウツノミヤリュウ | ハドロサウルス    | トリケラトプス スケルトン     |
| サンチュウリュウ    | フクイサウルス    | トリケラトプス ヘッドスケルトン  |
| シュノサウルス     | フクイティタン    | ティラノサウルススケルトン4m   |
| スティギモロク     | フクイベナートル   | マメンチサウルススケルトン5m   |
| ステゴサウルス     | フクイラプトル    |                   |
| ストルティオミムス   | フタバサウルス    | -22               |

### 運用 クイズ

<u>入場前</u>

#### 1, アプリのインストールのご案内

・入場口看板からのインストールサイトへアクセス
 ・スタッフ用「アクセスガイド」インストールサイトへアクセス
 ※インストール困難顧客へのフォロー

<u>入場時</u>

2,アプリの利用説明

「恐竜アドベンチャーアプリは、アトラクションと連動して楽しむこと のできるアプリです。これからツアーに出くわす恐竜達をアプリ内 のアトラクションに設置された恐竜たちをアプリ内へコンプリート カメラでアプリ内へゲットしてください。コンプリートされた恐竜は 恐竜の情報が表示され、恐竜図鑑として利用することができます。 ゲットのやり方は、恐竜の前にある「QRコード」をアプリの内のカ メラで読み取るだけです。

次々と出くわす恐竜達をゲットしていくと恐竜クイズが出題され ます。みんなで力を合わせて回答してください。クイズは5問、全問 正解で"恐竜博士認定書"と"恐竜缶バッチ"進呈いたします。 ゲットした恐竜はアプリの中で図鑑としても利用できます。 ぜひ、皆様でお楽しみください。それでは行ってらっしゃい!」

※恐竜クイズ解答用紙、ペンのお渡しはありません。

### 運用 クイズ

<u>退場前</u>

3,恐竜クイズの結果の確認

・お戻り時にクイズの結果の確認を行います。 クイズの結果はアプリ内の「しせつ」ページに"クイズのけっかを みる"を見ることで確認が出来ます。 お客様まから提示がない場合は、お客様へお教えください。

5問正解の場合は 恐竜博士認定証と、恐竜缶バッチを進呈 してください。

※5問正解でない場合も、けっかをみるで確認できます。 ※スタッフによる採点は不要です。

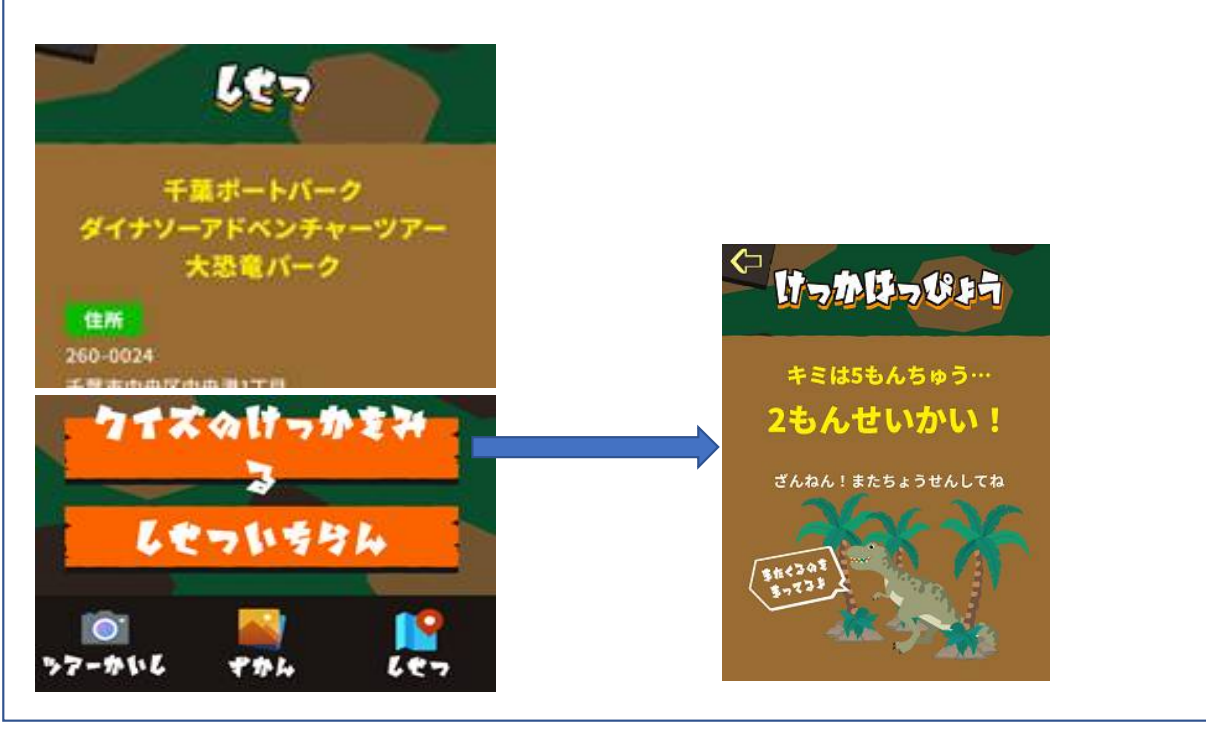

## 改訂履歴

| 改訂項目         | 改定内容                                                                          | 補足                                                                          | 改訂日    |
|--------------|-------------------------------------------------------------------------------|-----------------------------------------------------------------------------|--------|
| Ver,UP       |                                                                               | Ver,1.1                                                                     | 202108 |
| 施設           | ダイナソーアドベン<br>チャーツアー施設を追加                                                      | 全5施設                                                                        |        |
| 開始フロー        | アプリインストール後、<br>訪問施設画面を追加                                                      | お客様が選択。間違えて選択して<br>もアプリは動作するが、恐竜のQR<br>コードに施設を登録しているため、<br>訪問施設は訪問"済"マークがつく |        |
| 恐竜シルエット      | 67体分をセット                                                                      | 実存しない恐竜はシルエットのみ                                                             |        |
| かめらきどう       | ページ間の遷移の際に必<br>要な"かめらきどう"アイ<br>コンの追加                                          | "くわしくみる""ずかん"画面にか<br>めらきどうアイコンを追加                                           |        |
| クイズ結果の確<br>認 | クイズの結果発表画面が<br>カメラ起動すると表示さ<br>れず、クイズの結果の確<br>認が、"クイズのしょう<br>ごう"のみとなることの<br>修正 | 5問のクイズ終了後の結果をみる<br>画面を"しせつ"画面に"くいずの<br>けっかをみる"アイコンを設置。                      |        |
| 称号コメント       | コメントに次の称号への<br>案内を追加                                                          | 次の称号を獲得した称号の案内<br>ページコメントへ追加                                                |        |
| クイズの修正       | 間違っていたクイズの答<br>えを修正                                                           | プテラノドンの答えを修正                                                                |        |

スタッフ用アクセスガイド

### Apple

https://apps.apple.com/us/app/%E 6%81%90%E7%AB%9C%E3%82%A 2%E3%83%89%E3%83%99%E3%83 %B3%E3%83%81%E3%83%A3%E3 %83%BC/id1577315277#?platform =iphone

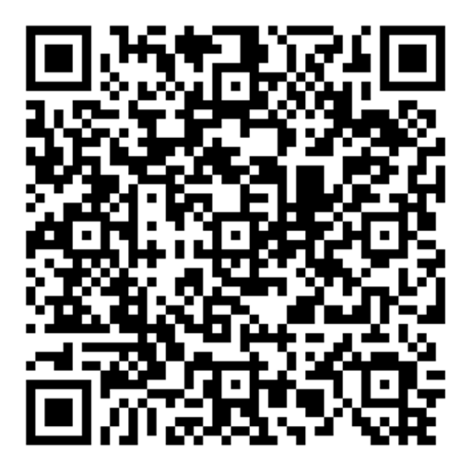

### Google

https://play.google.com/store/apps/ details?id=eventcom.dinosaur.dev

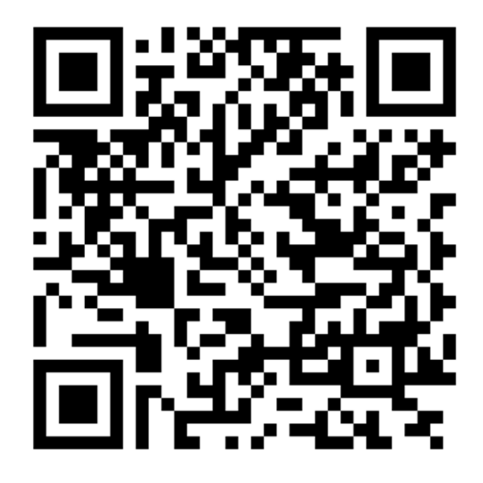